|                                                                                                    |                                                                 |                                   | Ehono mit nouon                         |
|----------------------------------------------------------------------------------------------------|-----------------------------------------------------------------|-----------------------------------|-----------------------------------------|
| Projekt <u>B</u> earbeiten <u>A</u> nsicht <u>L</u> ayer <u>E</u> instellungen Er <u>w</u> eiterungen <u>V</u> ektor <u>R</u> aster <u>D</u> atenbank <u>W</u> eb <u>N</u> etz WAL <u>D</u> bewirtschaften <u>V</u> erarbeitung <u>H</u> ilfe                                                                                                    |                                                                 |                                   | Ebene mit neuen                         |
| □ D = = = C ≥ * C ≥ ≠ D ≥ ≠ D ≥ P ≥ A C C = C ≤ C ≥ E + E + C ≥ E + E + C ≥ E + E + C = + C + C = + C + C = + C + C + C +                                                                                                    |                                                                 |                                   | Flächen anlegen                         |
| // / ⊟ ? / · Z = × D = + +     ( · · ? · ? · ? ? S & ? S ? S ? / / ` / ` * ? ? ? ? ₹ ( · ·   )   [ A   A   ]                                                                                                    |                                                                 |                                   | Ű                                       |
| Layer DEMO - Bett                                                                                                    | ieb                                                             | Neue Flächen                      |                                         |
|                                                                                                    |                                                                 |                                   |                                         |
| ✓ Flächen 4 ✓ Flächen 4                                                                                                    | er wird ganz oben                                               |                                   |                                         |
| Image: Image: |                                                                 |                                   |                                         |
| etwas auf die Karte schreiben                                                                                                    | n linke Maustaste                                               |                                   |                                         |
| V D Notiz-Punkte                                                                                                    |                                                                 | a the second second second second | Contraction of the second second        |
| Siel-Baum mit Kronendurchmesser 15 m 🗑 gedruckt halt                                                                                                    | en und im Layer-                                                |                                   |                                         |
| Biotop-Baum mit Kronendurchmesser 10 Y     Fenster verscl                                                                                                    | nieben.                                                         |                                   |                                         |
| Weicerraun 10x10 m                                                                                                    |                                                                 |                                   |                                         |
| a Weiserzaan Toxi o m                                                                                                    |                                                                 |                                   |                                         |
| ■ 1 Kirrung Schwarzwild je 100 hg                                                                                                    |                                                                 |                                   |                                         |
| Ansitz mit Kreisen r=50/100 m                                                                                                    |                                                                 |                                   | Personal I                              |
| 🔹 keine Angabe / später sortieren 🦷 🖓                                                                                                    |                                                                 |                                   |                                         |
| Thema A:                                                                                                    |                                                                 |                                   |                                         |
| Thema B:                                                                                                    |                                                                 |                                   |                                         |
| Thema C:                                                                                                    |                                                                 |                                   |                                         |
| ✓ • Strecke Rehwild                                                                                                    |                                                                 |                                   |                                         |
| Sonstiges                                                                                                    |                                                                 |                                   |                                         |
| alle archivierten Notizpunkte (alle Them()                                                                                                    |                                                                 |                                   |                                         |
| $\sqrt{-1}$ inien 4                                                                                                    |                                                                 |                                   |                                         |
| - Feinerschließung                                                                                                    |                                                                 |                                   |                                         |
| - Wildwechsel                                                                                                    |                                                                 |                                   |                                         |
| Linien 3                                                                                                    |                                                                 | Bitte den                         | Unterschied beachten:                   |
| Flächen                                                                                                    |                                                                 |                                   | ing and Falle an                        |
|                                                                                                    |                                                                 | Das legt e                        | eine neue Folle an.                     |
| Image: Image in the second second  |                                                                 | Man kanı                          | n sie anhaken, dann sieht man alle      |
|                                                                                                    |                                                                 | Flächen d                         | lieser Folie. Man kann sie abhaken, 🛛 🚪 |
|                                                                                                    | and the second of the second of the second of the second of the | dann vere                         | schwinden alle Flächen dieser Folie     |
| ▶ ☐ ⓓ Schutzaebiete aller Art                                                                                                    |                                                                 | dann vers                         | servingen alle Hachen dieser Folle.     |
| 🕨 🗌 🏚 Freizeitwege (Open Data Bayerische Vermessungsve                                                                                                    |                                                                 | Wenn es                           | schon einen passenden Laver gibt.       |
| Definition of the second second    |                                                                 | dann dan                          | Laver auswählen und eine weitere        |
| Image: A state of the state of the state  |                                                                 |                                   |                                         |
| Image: Image: |                                                                 | Fläche eir                        | nzeichnen (siehe Fläche einzeichnen).   |
| Image: Image: | 50(m)                                                           |                                   |                                         |
| Schummerung"                                                                                                    | NAL Dhawirtschaften de                                          |                                   | a da anti-                              |
|                                                                                                    | verie vewir ischallen.ae                                        | HEALTH LANDSON AND LAND           |                                         |

Tutorial: Projekt wächst V1.0

Basisdaten CC BY 4.0 Bayerische Vermessungsverwaltung – www.geodaten.bayern.de

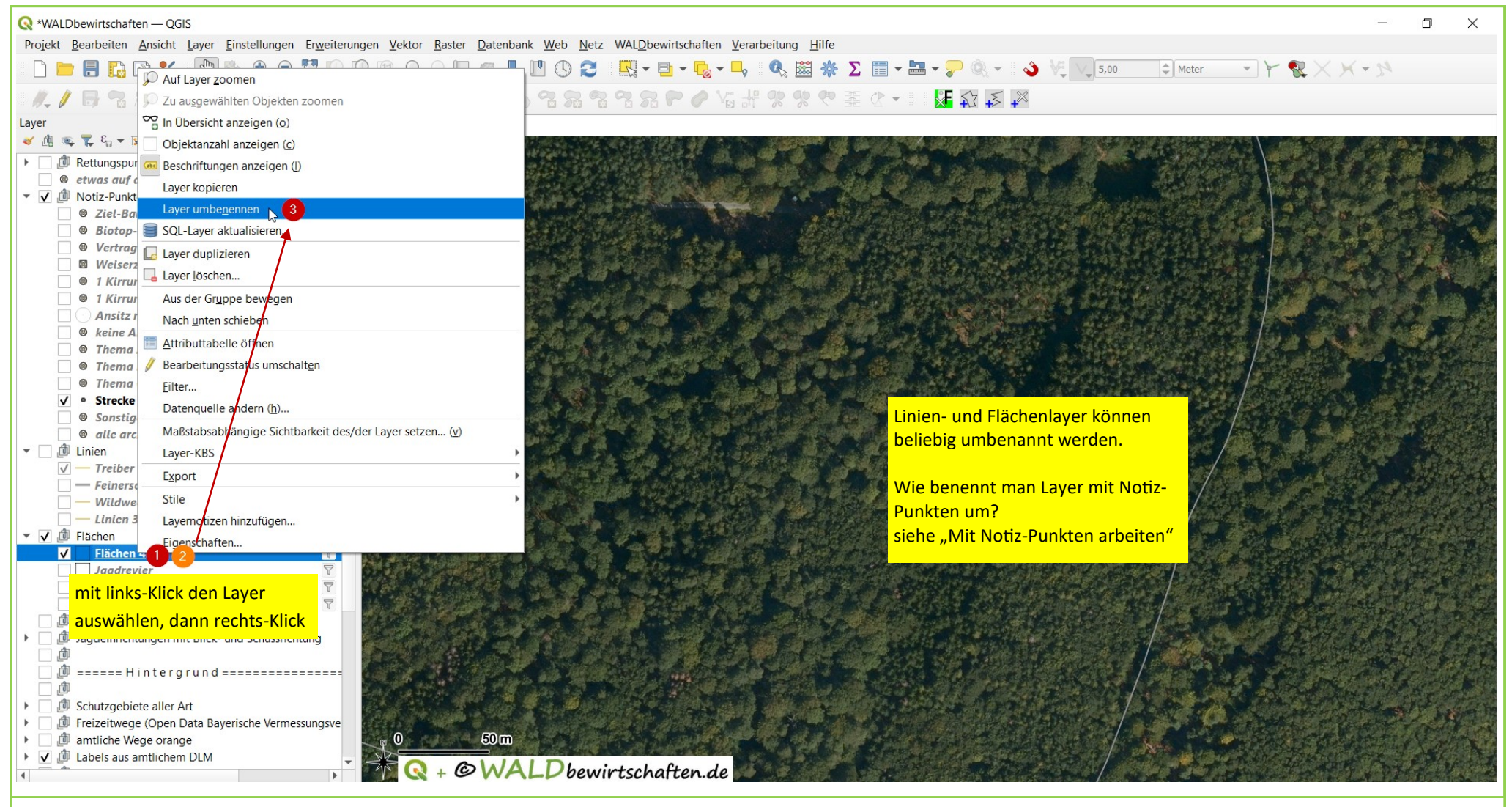

Tutorial: Projekt wächst V1.0

Basisdaten CC BY 4.0 Bayerische Vermessungsverwaltung - www.geodaten.bayern.de